## How to Delete a Market Zone

Δ

Market Zone that is already used on a Customer record cannot be deleted.

- 1. Open a Market Zone screen (refer to How to Open Market Zone screen).
- 2. Select the code/s that you want to delete, and then click the Remove button.

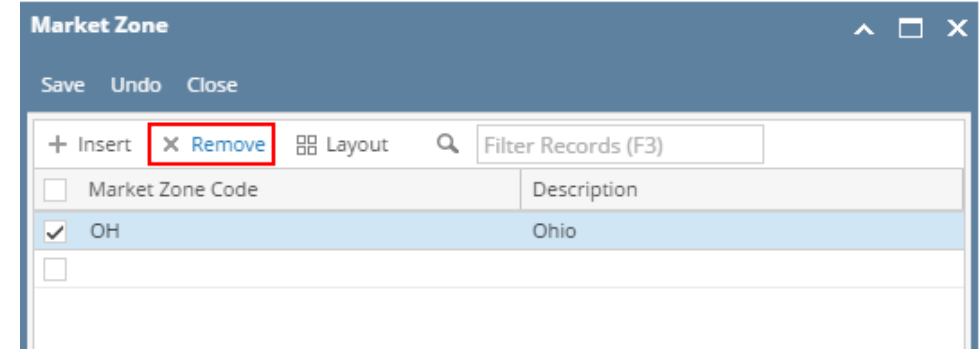

3. Click Yes on the confirmation message.

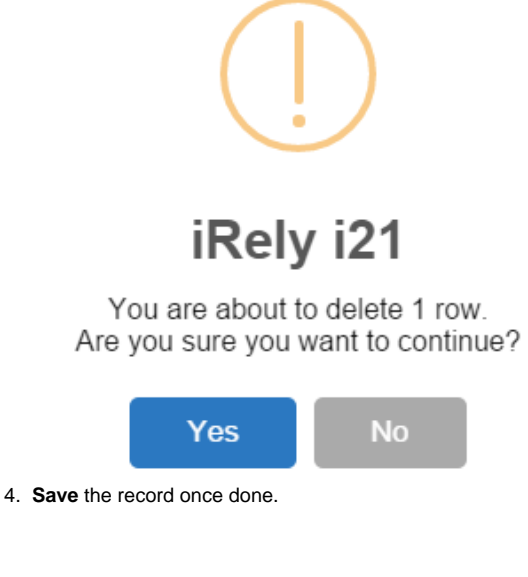

- 1. Open a Market Zone screen (refer to How to Open Market Zone screen).
- 2. Select the code/s that you want to delete, and then click the Remove button.

| 🌀 Market Zone    |                      | × 🗆 × |
|------------------|----------------------|-------|
| Save Undo Close  |                      |       |
|                  | Filter Percerds (F2) |       |
| Market Zone Code | Description          |       |
| ОН               | Ohio                 |       |
|                  |                      |       |

3. Click Yes on the confirmation message.

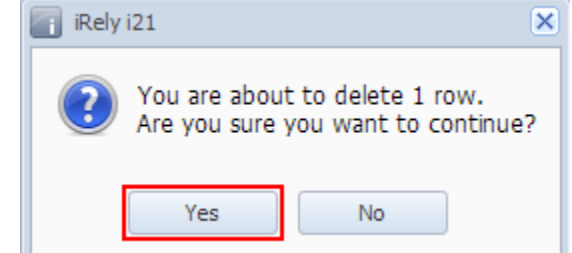

- 4. Save the record once done.
- Open a Market Zone screen (refer to How to Open Market Zone screen).
  Select the code/s that you want to delete, and then click the **Remove button**.

| Market Zone                | * 🗆 ×       |
|----------------------------|-------------|
| Save Undo Close            |             |
| Remove Filter Records (F3) |             |
| Market Zone Code           | Description |
| ОН                         | Ohio        |
|                            |             |

3. Click **Yes** on the confirmation message.

| iRely i21                                                            |  |
|----------------------------------------------------------------------|--|
| You are about to delete 1 row.<br>Are you sure you want to continue? |  |
| Yes No                                                               |  |

4. Save the changes once done.